## **TURNITIN - UPUTE ZA STUDENTE**

Nakon izvršene prijave u softver putem *AAI@EduHr* elektroničkog identiteta otvara se početno korisničko sučelje (Slika 1.) koje se sastoji od sljedećih elemenata: 1. Traka s korisničkim podatcima i opcijama 2. Kartica All Classes: za prikaz upisanih kolegija (otvara Blok za pregled upisanih kolegija) 3. Kartica Enroll in a Class: omogućava upisivanje u kolegije 4. Poveznica What is Plagiarism?: u novoj kartici otvara mrežno mjesto Plagiarism.org sa sadržajima na engleskom jeziku koji se bave problematikom plagijarizma 5. Poveznica Citation Help: u novoj kartici otvara mrežnu stranicu How Do I Cite Sources? koja sadrži upute na engleskom jeziku za pravilno navođenje izvora 6. Naziv ustanove 7. Blok za pregled upisanih kolegija: popis upisanih kolegija (nalazi se pod karticom All Classes).

|                                                     |                                                                                                    |                                                                                              |                                                                  | Ja                        | Student   User    | Info   Messages    | Studer   | nt 🔻   Eng    | lish 🔻   🕐    | Help   Logo |
|-----------------------------------------------------|----------------------------------------------------------------------------------------------------|----------------------------------------------------------------------------------------------|------------------------------------------------------------------|---------------------------|-------------------|--------------------|----------|---------------|---------------|-------------|
| turni                                               | itin                                                                                                    | 4 5                                                                                          |                                                                  |                           |                   |                    | 1        |               |               |             |
| All Classes                                         | Enroll in a Class What is F                                                                               | Plagiarism? Citation Help                                                                    |                                                                  |                           |                   |                    |          |               |               |             |
| NOW VIEWING:                                        | HOME                                                                                                    |                                                                                              |                                                                  |                           |                   |                    |          |               |               |             |
| About this p<br>This is your stury<br>your homepage | page<br>dent homepage. The homepage show<br>, you can submit a paper. For more in<br>ersity of Zagreb - U | rs the classes you are enrolled in.<br>formation on how to submit, pleas<br>Iniversity Compu | To enroll in a new class,<br>e see our help page.<br>ting Centre | click the enroll in a     | class button. Cli | ck a class name to | open you | ır class home | epage for the | class. From |
| Class ID                                            | Class name                                                                                                |                                                                                              | Instructor                                                       |                           |                   |                    | Status   | Start Date    | End Date      | Drop class  |
| 21170275                                            | Relacijske baze podataka                                                                                  |                                                                                              | Tamara                                                           |                           |                   |                    | Active   | 06-May-2019   | 07-Nov-2019   | ŵ           |
| 22218795                                            | Naziv ustanove                                                                                            |                                                                                              | Tamara                                                           |                           |                   |                    | Active   | 03-Sep-2019   | 30-Sep-2020   | ŵ           |
|                                                     |                                                                                                    |                                                                                              | 7                                                                |                           |                   |                    |          |               |               |             |
|                                                     |                                                                                                    | C                                                                                            | opyright © 1998 – 2019 Turnitin.                                 | LLC. All rights reserved. |                   |                    |          |               |               |             |

Slika 1. (početno korisničko sučelje - studenti)

Ukoliko još niste upisani u neki od kolegija, umjesto Bloka za pregled upisanih kolegija pojavljuje se poruka dobrodošlice koja sadrži dugme Enroll in a class pomoću kojeg se vrši upis.

| Welcome!                                                                           |                                                                                                |
|------------------------------------------------------------------------------------|------------------------------------------------------------------------------------------------|
| Welcome! If you are ready to enroll in a class, make sure you have already receive | ed the class ID and enrollment password from your instructor. Click here to enroll in a class. |
|                                                                                    | enroll in a class                                                                              |
|                                                                                    |                                                                                                |

## Slika 2. Upis u kolegij – dugme Enroll in a class

Za samostalni upis u kolegij, od Vašeg ćete nastavnika dobiti sljedeće podatke: <u>identifikacijski</u> <u>broj kolegija</u> (Class/section ID) te <u>šifru kolegija</u> (Enrollment key). Odabirom dugmeta *Enroll in a class* ili kartice istog naziva, otvara se dijaloški okvir za unos navedenih podataka.

| All Classes                         | Enroll in a Class               | What is Plagiarism?         | Citation Help                  |                                                                         |
|-------------------------------------|---------------------------------|-----------------------------|--------------------------------|-------------------------------------------------------------------------|
| NOW VIEWING: H                      | OME                             |                             |                                |                                                                         |
| About this pa<br>To enroll a class, | age<br>enter the class ID and e | nrollment key and click sub | omit. If you do not have a cla | ss ID and enrollment key, contact your instructor for this information. |
| Enro                                | ll in a class                   |                             |                                |                                                                         |
| Class/se                            | ection ID: 🔹                    |                             |                                |                                                                         |
| 2221879                             | 5                               |                             |                                |                                                                         |
| Enrollm                             | ent key: 🔹                      |                             |                                |                                                                         |
| 1234                                |                                 |                             |                                |                                                                         |
| Subr                                | nit                             |                             |                                |                                                                         |

Slika 3. Upis u kolegij – unos podataka

Na ovaj se način vrši samostalni upis u svaki pojedini kolegij koji će kreirati Vaš nastavnik te Vam dati podatke za upis. Osim toga, nastavnik Vas može ručno upisati u svoj kolegij, o čemu ćete obavijest dobiti na Vašu e-mail adresu. turnitin

| Welcome to Turnitin                                                             |
|---------------------------------------------------------------------------------|
|                                                                                 |
| Hi Ja Student,                                                                  |
| You have been enrolled in the class, Relacijske baze podataka, by               |
| Ready to get started?                                                           |
| Click below to log in and begin submitting your papers.                         |
| Log In Now                                                                      |
| If you run into any problems, visit help.turnitin.com for some useful guidance. |
| Thanks,                                                                         |
| Turnitin                                                                        |
| turnitin                                                                        |

Slika 4. Obavijest elektroničkom poštom o upisu u kolegij

Nakon izvršenog upisa, kolegij će se pojaviti na početnom sučelju u Bloku za pregled upisanih kolegija.

| All Classes                                            | Enroll in a Class What is Plagiarism                                                                             | Y? Citation Help                                                                                                    |                                                            |                                                                                          |
|--------------------------------------------------------|----------------------------------------------------------------------------------------------------|----------------------------------------------------------------------------------------------------|------------------------------------------------------------|------------------------------------------------------------------------------------------|
| OW VIEWING:                                            | HOME                                                                                                    |                                                                                                    |                                                            |                                                                                          |
| bout this p<br>his is your stu<br>our homepage<br>SRCE | page<br>dent homepage. The homepage shows the clas<br>a, you can submit a paper. For more information<br>Croatia | sses you are enrolled in. To enroll in a new class, click the enroll in a non how to submit, please see our help page. | a class button. Click a class name to open your class home | bage for the class. From                                                                 |
|                                                        |                                                                                                    |                                                                                                    |                                                            |                                                                                          |
| Class ID                                               | Class name                                                                                                    | Instructor                                                                                                    | Status Start Date                                          | End Date Drop clas                                                                       |
| Class ID<br>21170275                                   | Class name<br>Relacijske baze podataka                                                                           | Instructor                                                                                                    | Status Start Date<br>Active 06-May-2019                    | End Date Drop clas                                                                       |
| Class ID<br>21170275<br>22218795                       | Class name<br>Relacijske baze podataka<br>Naziv ustanove                                                         | Instructor<br>Tamara<br>Tamara                                                                                         | Active 06-May-2019<br>Active 03-Sep-2019                   | End Date         Drop of           07-Nov-2019         1           30-Sep-2020         1 |

Slika 5. Prikaz kolegija na početnom studentskom sučelju

Nakon što ste upisani, prijavom u softver te odabirom poveznice s nazivom kolegija, ulazite u stranicu kolegija (Class Homepage, nalazi se unutar kartice Class Portfolio) gdje možete pregledavati postavljene zadaće.

| turnitin 🕖                                                                                                    |                 |                                                                                 |                    |  |  |  |
|----------------------------------------------------------------------------------------------------|-----------------|---------------------------------------------------------------------------------|--------------------|--|--|--|
| Class Portfolio My Grades Discussion                                                                                                    | Calendar        |                                                                                 |                    |  |  |  |
| NOW VIEWING: HOME > RELACIJSKE BAZE PODATAKA                                                                                                    |                 |                                                                                 |                    |  |  |  |
| Welcome to your new class homepage! From the class homepage you can see all your assignments for your class, view additional assignment information, submit your work, and access feedback for your papers.<br>Hover on any item in the class homepage for more information.                                                                                                    |                 |                                                                                 |                    |  |  |  |
| Class Homepage This is your class homepage. To submit to an assignment click on the "Submit" button to the right of the assignment name. If the Submit button is grayed out, no submissions can be made to the assignment. If resubmissions are allowed the submit button will read "Resubmit" after you make your first submission to the assignment. To view the paper you have submitted, click the "View" button. |                 |                                                                                 |                    |  |  |  |
| Once the assignment's post date has passed, you will als                                                                                                    | o be able to vi | ew the feedback left on your paper by clicking the "View" butto                 | n.                 |  |  |  |
|                                                                                                    | Info            | Dates                                                                           | Similarity         |  |  |  |
| Rad                                                                                                    | ()              | Start 06-May-2019 3:01PM<br>Due 23-Aug-2019 11:59PM<br>Post 14-May-2019 12:00AM | 9% 💼 Submit View 🛃 |  |  |  |

Slika 6. Pregled zadaća unutar kolegija

## PREDAJA ZADAĆE

Svoj rad možete predati odabirom dugmeta Submit koje se nalazi pokraj svake pojedine zadaće na popisu.

| Diplomski primjer | 0 | Start 02-Sep-2019<br>Due 09-Sep-2019<br>Post 10-Sep-2019 | 1:44PM<br>11:59PM<br>12:00AM | Submit | View | Ŀ |
|-------------------|---|----------------------------------------------------------|------------------------------|--------|------|---|

Slika 7. Postavljanje zadaće – dugme Submit

Za postavljanje datoteke, u padajućem izborniku pokraj opcije Submit Paper odaberite Single file upload.

U prva dva tekstualna polja pisat će Vaše ime (First name), i prezime (Last name), a u treće trebate upisati naslov rada (Submission title).

| First name                                                                                                    |                                                                                                |
|----------------------------------------------------------------------------------------------------|------------------------------------------------------------------------------------------------|
| Ja                                                                                                    |                                                                                                |
| Last name                                                                                                    |                                                                                                |
| Student                                                                                                    |                                                                                                |
| Submission title                                                                                                    |                                                                                                |
| Seminarski rad                                                                                                    |                                                                                                |
| What can I submit?                                                                                                    |                                                                                                |
| Choose the file you want to upload to Turnitin:                                                                                                    |                                                                                                |
| Choose from this computer                                                                                                    |                                                                                                |
| Choose from Dropbox                                                                                                    |                                                                                                |
| Lhoose from Google Drive                                                                                                    |                                                                                                |
| Ve take your privacy very seriously. We do not share your deta<br>nly be shared with our third party partners so that we may offe<br>Upload Cancel | ils for marketing purposes with any external companies. Your information may<br>r our service. |

Slika 8. Postavljanje dokumenta – jedna datoteka (Single File Upload)

Odabir potvrdite dugmetom Upload te pritiskom na Confirm nakon završene obrade postavljene datoteke. Datoteku možete prenijeti s Vašeg računala odabirom opcije Choose from this computer te korištenjem web servisa odabirom dugmadi Choose from Dropbox ili Choose from Google Drive. Nakon što je dokument uspješno postavljen, dobit ćete digitalnu potvrdu s podacima o dokumentu. Za povratak na početnu stranicu zadaće, odaberite Go to assignment inbox.

Druga je opcija predaje zadaće izravno unošenje teksta dokumenta u softver, u padajućem izborniku pokraj opcije Submit Paper odaberite Cut & Paste Upload te pratite sljedeće korake: 1. Kopirajte tekst rada (označite tekst i istovremeno pritisnite tipke CTRL i C na tipkovnici). 2. Upišite naslov u odgovarajuće tekstualno polje. 4. Zalijepite tekst (istovremenim pritiskom tipke CTRL i V na tipkovnici). 5. Postavite tekst odabirom dugmeta Upload te potvrdite pritiskom dugmeta Confirm nakon generiranja dokumenta.

Predana zadaća dokumenti pojavit će se na popisu.

Ukoliko je za zadaću omogućeno predavanje više verzija, sljedeću verziju predajete odabirom dugmeta Resubmit (koje se u tom slučaju pojavljuje na mjestu dugmeta Submit). Napomena:

za svaku ponovnu predaju rada, novi izvještaj generira na mjestu prethodnog. Nakon trećeg puta, prije nove predaje morat ćete pričekati 24 sata.

Nakon što je izvještaj generiran, možete ga pregledavati odabirom dugmeta View pokraj predane zadaće.

## SAMOSTALNA PROVJERA RADOVA

Omogućena je samostalna provjera radova za studente, pa će te na Vašem fakultetu dobiti sljedeće podatke za upis: identifikacijski broj kolegija (Class/section ID) kreiranog za tu svrhu i imenovanom prema nazivu ustanove te šifru kolegija (Enrollment key) koja omogućava upis. Odabirom dugmeta Enroll in a class, ili kartice istog naziva, otvara se dijaloški okvir za unos podataka. Odaberite kolegij s nazivom ustanove (<u>Građevinski fakultet u Zagrebu</u>). Odabirom poveznice s nazivom kolegija, vidjet ćete postavljenu zadaća pod nazivom <u>Provjera radova za studente</u>. Nakon izvršenog upisa, kolegij će se pojaviti na početnom sučelju u Bloku za pregled upisanih kolegija. Rad provjeravate predajom u okviru navedene zadaće (Provjera radova za studente) na ranije opisan način.

Šifra kolegija (Enrollment Key): AGGrad2020 Identifikacijski broj kolegija (Class ID): 23745156